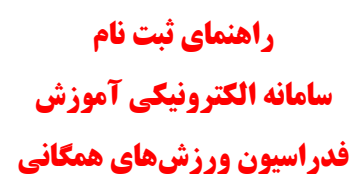

- http://register.isfaf.ir مراجعه به آدرس –۱
- ۲- ثبت نام اولیه در سامانه الکترونیکی آموزش فدراسیون ورزش های همگانی

| ِ شما به دد ملی<br>مبور خود فرمایید | در صورتی که قبلا در سامانه تبت نام کرده اید کلمه عبور<br>تغییر یافته لطفا پس از ورود حتما اقدام به تغییر کلمه :                                                                                                    |
|-------------------------------------|----------------------------------------------------------------------------------------------------|
|                                     | ورود به سامانه                                                                                                    |
|                                     | فرم زیر را تکمیل کنید و ورود بزنید                                                                                                    |
| 2=                                  | کد ملی                                                                                                    |
| <b>A</b>                            | رمز عبور                                                                                                    |
|                                     | in the Tanana and the second second se |

۳- انتخاب گزینه ثبت نام جهت انجام ثبت نام اولیه توسط کاربر

| ثبت نام در سایت    |          |
|--------------------|----------|
|                    |          |
|                    |          |
|                    |          |
| ثبت نام کاربر جدید |          |
| کد ملی             |          |
| وبايل              | 2        |
| مز عبور            | <b>A</b> |
| کرار رمز عبور      |          |
| ا شرایط موافق هستم |          |

۴- تكميل اطلاعات و انتخاب گزينه ثبت نام براى انجام عمل ثبت نام اوليه

|          | نبت نام در سایت       |
|----------|-----------------------|
|          |                       |
|          |                       |
|          |                       |
|          | ثبت نام کاربر جدید    |
|          |                       |
| 2        |                       |
| •        |                       |
| <b>A</b> |                       |
| ثبت نام  | ◙ با شرايط موافق هستم |
|          |                       |

**نکته:** در فرایند ثبت نام اولیه در صورتی که کد ملی و یا شماره موبایل قبلاً توسط کاربری ثبت شده باشد، با ارائه پیام مناسب به کاربر اطلاع داده می شود و امکان ثبت نام مجدد توسط کد ملی و شماره موبایل تکراری ممکن نیست. لذا در این موافق باید فرایند فراموشی رمز عبور را دنبال نمایید که در انتها مطرح شده است.

| ثبت نام کاربر جدید                 |   |
|------------------------------------|---|
| د ملی                              | 3 |
| national care قبلا انتخاب شده است. |   |
| بایل                               | 3 |
| ن همراه قبلا انتخاب شده است.       |   |
| ز عبور                             | 2 |
| رار رمز عبور                       |   |
|                                    |   |

۵- پس از انجام فرایند ثبت نام پیام موفقیت در ثبت نام نمایش داده میشود و کاربر باید کد فعالسازی که به شماره موبایل وی ارسال شده است را در محل مناسب وارد نماید.

| توجه !                                                                                             |
|----------------------------------------------------------------------------------------------------|
| توجه<br>کد فعال سازی برای شما ارسال شد                                                             |
| توحه !                                                                                             |
| کد فعال سازی به شماره همراه شما ارسال شد<br>کد فعال سازی را وارد کنید<br>فعال سازی                 |
| توجه !                                                                                             |
| کد فعال سازی به شماره همراه شما ارسال شد<br><b>کد فعال سازی را وارد کنید</b><br>β6524<br>فعال سازی |

۶- پس از فعال سازی حساب کاربری، کاربر باید با کد ملی و رمز عبور به سامانه وارد شود و سایر اطلاعات کاربری را جهت استفاده از سامانه ثبت نماید.

**نکته:** برای استفاده از سامانه و ثبت نام در دوره ها باید الزاماً تمامی اطلاعات ضروری و ستارهدار توسط کاربر تکمیل گردند.

| در صورتی که قبلا در سامانه ثبت نام کرده اید کلمه عبور شما به کد ملی<br>تغییر یافته لطفا پس از ورود حتما اقدام به تغییر کلمه عبور خود فرمایید |                                                          |  |  |
|----------------------------------------------------------------------------------------------------|----------------------------------------------------------|--|--|
|                                                                                                    | ورود به سامانه                                           |  |  |
| _                                                                                                    | فرم زیر را تکمیل کنید و ورود بزنید                       |  |  |
| •                                                                                                    |                                                          |  |  |
| •                                                                                                    |                                                          |  |  |
| ورود                                                                                                    | ■ یاد آوری من<br>رمز عبورم را فراموش کرده ام.<br>ثبت نام |  |  |

نکته مهم: در صورتی که کاربر در سامانه قبلی ثبت نام کرده باشد طبق پیام قرمز رنگ بالای صفخه ورود، می بایست به جای رمز نیز کد ملی خود را وارد نماید و پس از اولین ورود موفق قادر خواهد بود نسبت به تغییر رمز عبور اقدام نماید.

| خروج          | 📢 اعلانات<br>برای دسترسی به امکانات سامانه باید در سامانه ثبت نام کنید و                                                                                                    | ≡ خانه دوره ها                                                                                                    | امین خلج        |
|---------------|----------------------------------------------------------------------------------------------------|----------------------------------------------------------------------------------------------------|-----------------|
|               | درقسمت پُروفایل تمام اطلاعات کاربری خود را کامل کنید                                                                                                    | 🛃 اعلانات                                                                                                    | 📑 اعتبار 0 ریال |
| رابر اصل شود. | فهمیدم<br>ی ( کد ملی و رمز ورود ) وارد ساعانه شوید.<br>ندوق دریافتی پست الکترونیکی شما مشاهده نشد، به Sparn ( هرز نامه ) خود مراجعه نمائید.<br>ت ملی ، و سوایق ورزشی ) قبل از ثبت در ساعانه از طریق دفاتر اسناد رسمی یا پیشخوان دولت بر | به سامانه فدراسیون ورزش<br>برای دسترسی به امکانات سامانه باید در<br>در صورتی که قبلا ثبت نام کرده اید، از طن<br>توجعه:<br>لطفا در صورتی که لینک فعال سازی در ص<br>تمامی مدارک اعم از ( کپی شناستامه ، کار | 🖍 پروفایل       |

- ۲- با وارد کردن نام کاربر و رمز عبور صحیح و فشردن گزینه ورود، به سامانه وارد می شوید و مادامی که حتی یک مورد از اطلاعات ضروری ثبت نشده باشد
   با پیام فوق مواجه شده و امکان بهره مندی از سامانه میسر نیست.
- ۸- پس از ورود به سامانه از بخش پروفایل، گزینه ویرایش اطلاعات کاربری را انتخاب نمایید و نسبت به تکمیل هر یک از بخش های اطلاعاتی اقدام کنید.

**نکته:** پس از تکمیل هر بخش حتماً گزینه ذخیره باید توسط کاربر انتخاب شود و پیام مناسب به کاربر مبنی بر موفقیت در ثبت اطلاعات نمایش داده شود.

|                               |                                   |                 | إيش                                           | امین خلج                |
|-------------------------------|-----------------------------------|-----------------|-----------------------------------------------|-------------------------|
|                               |                                   | ی مدارک         | مشخصات فردی اطلاعات تماس اطلاعات شغلی و تحصیل |                         |
| انوادکّی لاتین*               | ام لاتين*                         | نام خاتوادگی*   | تام*                                          | 🚭 اعتبار 0 ریال         |
|                               |                                   |                 |                                               | 🖌 پروفايل               |
| <b>تولد *</b> (مثال: ۲۹/۳/۷۹) | ىتىرىخ                            | نام پدر لاتين * | تلم پدر *                                     | ویرایش اطلاعات کاربری 🔘 |
|                               | مرد ۲                             |                 |                                               |                         |
| ىحل تولد≉                     | ستان محل صدور شناستامه *<br>شهر ه | استان محل تولد* | کشور محل تولد*                                |                         |
| بران 🔻                        | تهران ۲                           | تهران           | ايران 🔻                                       |                         |
| ت تاهل*                       | ند ملی / پاسپورت* وضعی            | شماره شناستامه* | شهر محل صدور شناسنامه *                       |                         |
| تاھل                          | ω                                 |                 | تهران                                         |                         |
| ت جسمائی                      | ضعیت ایثارگری وضعی                | دين*            | وضعيت نظام وظيفه*                             |                         |
| تخاب                          | جانباز ۲                          | مسلمان          | پایان خدمت                                    |                         |
|                               |                                   |                 | تصویر پرسنلی*                                 |                         |
|                               |                                   |                 | No file chosen Choose File                    |                         |
|                               |                                   |                 | لې مېرې<br>دخېره                              |                         |

| امین خلج                | ≡ خانه دوره ها                                |                   |              | خروج                  |
|-------------------------|-----------------------------------------------|-------------------|--------------|-----------------------|
| ~~~                     | اطلاعات کاربری                                |                   |              | خانه / اطلاعات کاربری |
| 🚭 اعتبار 0 ریال         |                                               |                   |              |                       |
|                         | ويرايش                                        |                   |              |                       |
| 🖍 پروفایل 👻             | مشخصات فردی اطلاعات ثماس اطلاعات شغلی و تحصیا | ی مدارک           |              |                       |
| 🔘 ویرایش اطلاعات کاربری |                                               |                   |              |                       |
|                         | نوع ديپلم                                     | آخرین مدرک تحصیلی | رشته تحصيلی* | وضعيت شغلى*           |
|                         | •                                             |                   |              | شاغل                  |
|                         | شغل*                                          | استان محل کار*    | شهر محل کار* | آدرس محل کار*         |
|                         | کارمند                                        | تهران             | تهران        |                       |
|                         | کد پستی محل کار*                              |                   |              |                       |
|                         |                                               |                   |              |                       |
|                         | ذخبره                                         |                   |              |                       |
|                         |                                               |                   |              |                       |
|                         |                                               |                   |              |                       |

| خروج                                                     |                                                          |                                               | خانه دوره ها                                                | امین خلج                                                   |
|----------------------------------------------------------|----------------------------------------------------------|-----------------------------------------------|-------------------------------------------------------------|------------------------------------------------------------|
| خانه / اطلاعات کاربری                                    |                                                          |                                               | للاعات كاربرى                                               |                                                            |
|                                                          |                                                          |                                               | *1                                                          | 🚔 استبار 0 ریال                                            |
|                                                          |                                                          |                                               | يريس                                                        |                                                            |
|                                                          |                                                          | , مدارک                                       | مشخصات فردی <mark>اطلامات ثماس</mark> اطلاعات شغلی و تحصیلی | <ul> <li>پروفتین</li> <li>ویرایش اطلاعات کاربری</li> </ul> |
| تلفن همراه *                                             | تلقن*                                                    | پیش شمارہ تلفن*                               | استان محل زندگی *                                           |                                                            |
|                                                          |                                                          |                                               | تهران                                                       |                                                            |
|                                                          |                                                          | کد پستی*                                      | پست الکترونیکی                                              |                                                            |
|                                                          |                                                          |                                               |                                                             |                                                            |
|                                                          |                                                          |                                               | آدرس*                                                       |                                                            |
|                                                          |                                                          |                                               |                                                             |                                                            |
|                                                          |                                                          |                                               | ذفيره                                                       |                                                            |
|                                                          |                                                          |                                               |                                                             |                                                            |
|                                                          |                                                          |                                               |                                                             |                                                            |
|                                                          |                                                          |                                               |                                                             |                                                            |
|                                                          |                                                          |                                               |                                                             |                                                            |
| خروج                                                     |                                                          |                                               | خانه دوره ها                                                | امین خلج 🗧                                                 |
| خانه / اطلاعات کاربری                                    |                                                          |                                               | للاعات كاربرى                                               |                                                            |
|                                                          |                                                          |                                               |                                                             | 🗃 اعتبار 0 ریال                                            |
|                                                          |                                                          |                                               | برایش                                                       | 9                                                          |
|                                                          |                                                          | مدارک                                         | مشخصات فردی اطلاعات تماس اطلاعات شغلی و تحصیلی              | 🖌 پروفایل 👻                                                |
|                                                          |                                                          |                                               |                                                             | ویرایش اطلاعات کاربری                                      |
| تصویر اخرین مدرک تحصیلی*<br>No file chocean Chocean Eile | تصویر بیمه ورزشی سال جاری*<br>No file chosen Choose File | تصویر کارت ملی*<br>No file chosen Choose File | تصویر شناسنامه *<br>No file chocen Chocen Eile              | ن تغییر کلمه عبور                                          |
| No file chosen chosen file                               |                                                          |                                               |                                                             | ن دوره های من                                              |
|                                                          |                                                          |                                               |                                                             | ن سوبق بیت سده<br>د منابعت تارید سیابی                     |
|                                                          |                                                          |                                               |                                                             | ی درخومیت دیپید سومین<br>ای بیام ها ۲                      |
|                                                          |                                                          |                                               |                                                             | — ب− ۱<br>55 مدیریت مالی ک                                 |
|                                                          | کارت دانشجویی / پرسنلی                                   | تصوير پاسپورت                                 | مدرک نظام وظیفه/اشتغال*                                     |                                                            |
|                                                          | No file chosen Choose File                               | No file chosen Choose File                    | No file chosen Choose File                                  |                                                            |
|                                                          |                                                          |                                               |                                                             |                                                            |
|                                                          |                                                          |                                               | ذخيره                                                       |                                                            |

نکته مهم: در صورتی که هر یک از اطلاعات نیاز به ویرایش داشته باشند، کاربر میتواند در هر بار ورود به سامانه و مراجعه به <u>پروفایل</u> خود، نسبت به تغییر و اصلاح اطلاعات اقدام کند.

۹- در صورتی که همه اطلاعات به صورت کامل ثبت شود همان طور که مشاهده می کنید سایر بخش های سامانه در سمت راست فعال میگردند.

| خروج                       |                            |                            | خانه دوره ها                                   | امین خلج 🗧            |
|----------------------------|----------------------------|----------------------------|------------------------------------------------|-----------------------|
| خانه / اطلاعات کاریری      |                            |                            | للاعات كاربرى                                  |                       |
|                            |                            |                            |                                                | 🚭 اعتبار 0 ریال       |
|                            |                            |                            | يرايش                                          | .9                    |
|                            |                            | ى مدارك                    | مشخصات فردی اطلاعات تماس اطلاعات شغلی و تحصیلے | 🖌 پروفایل 👻           |
|                            |                            |                            |                                                |                       |
| نصویر آخرین مدرک تحصیلی *  | تصویر بیمه ورزشی سال جاری* | تصویر کارت ملی*            | تصوير شناسنامه *                               | 🔘 تغییر کلمه مبور     |
| No file chosen Choose File | No file chosen Choose File | No file chosen Choose File | No file chosen Choose File                     | 🔾 دورہ های من         |
|                            |                            |                            |                                                | O سوابق ثبت شده       |
|                            | ( 🕊 )                      | ( 🕊 )                      | ( 🚽 )                                          | 🔾 درخواست تایید سوابق |
| atter Cont                 |                            |                            |                                                | 🖨 پیام ها             |
|                            |                            |                            |                                                | 📼 مدیریت مالی 🗧       |
|                            | کارت دانشجویی / پرستلی     | تصوير پاسپورت              | مدرک نظام وظیفه/اشتغال*                        |                       |
|                            | No file chosen Choose File | No file chosen Choose File | No file chosen Choose File                     |                       |
|                            |                            |                            |                                                |                       |
|                            |                            |                            | ذخيره                                          |                       |

۱۰- تغییر رمز عبور: در صورت نیاز به تعیر رمز عبور باشد مبتوانید با انتخاب تعییر کلمه عبور از پنل راست آنرا تغییر دهید.

| خروج                   |                 | سین خچ ≡ خانه دوره ها                   |
|------------------------|-----------------|-----------------------------------------|
| خانه / تغییر کلمه عبور |                 | تغییر کلمه عبور : امین خلج - 0534642421 |
|                        | کلمه عبور جدید  | ا متبار 0 ریال<br>                      |
|                        | تكرار كلمه عبور | 🖌 پروفایل 👻                             |
|                        |                 | O ویرایش اطلاعات کاربری                 |
|                        | به روز رسانی    | 🔘 تقییر کلمه عبور                       |
|                        |                 | دوره های من 🔾                           |
|                        |                 | O سوایق ثبت شده                         |
|                        |                 | О درخواست تایید سوایق                   |
|                        |                 | 😫 پيام ها ک                             |
|                        |                 | 🚟 مدیریت مالی 🕨                         |
|                        |                 |                                         |
|                        |                 |                                         |
|                        |                 |                                         |

۱۱– ثبت سوابق: اگر قبلاً در دوره های آموزشی شرکت کرده اید و مدرکی دریافت نموده اید که به عنوان سوابق قابل ثبت است و همچنین بعنوان پیشنیاز برای شرکت در دوره های دیگر مورد نیاز می باشد، باید با انتخاب گزینه <u>درخواست تائید سوابق</u> از پنل راست آنرا ثبت کنید تا به تائید فدراسیون برسد. محدودیتی در تعداد ثبت مدارک و سوابق وجود ندارد.

| خرج                        |                                       | ≡ خانه دوره ها                                                   | امین خلج                |
|----------------------------|---------------------------------------|------------------------------------------------------------------|-------------------------|
| خانه / درخواست تاييد سوابق |                                       | درخواست تاييد سوابق                                              |                         |
|                            |                                       | ماند                                                             | 📑 اعتبار 0 ریال         |
|                            |                                       | ويريس                                                            |                         |
| درجه                       | رشته ورزشى                            | نوع دوره*                                                        | 🖍 پروفايل 👻             |
| درجه 3 درجه                | انتخاب کنید                           | دروس تئوری (10 درس) یا لیسانس تربیت بدنی یا کارشناسی ارشد پیوس 🔻 | ویرایش اطلاعات کاربری 🔘 |
| تاريخ صدور*                | تاريخ پايان دوره *                    | تاريخ شروع دوره*                                                 | 🛛 تغییر کلمه عبور       |
| ۱۳۹۸/۶/۱۹                  | ۱۳۹۸/۶/۱۶                             | ۱۳۹۸/۶/۳                                                         | ک دوره های من 🔿         |
|                            | بارگذاری کارت/گواهینامه *             | استان محل برگزاری *                                              | 🔘 سوابق ثبت شده         |
|                            | jpg.5940289689943541031_4 Choose File | تهران 🔻                                                          | 🔘 درخواست تاييد سوابق   |
|                            |                                       |                                                                  | 🖻 پیام ها 🗧             |
|                            |                                       | ارسال درخواست                                                    | مدیریت مالی             |
|                            |                                       |                                                                  |                         |

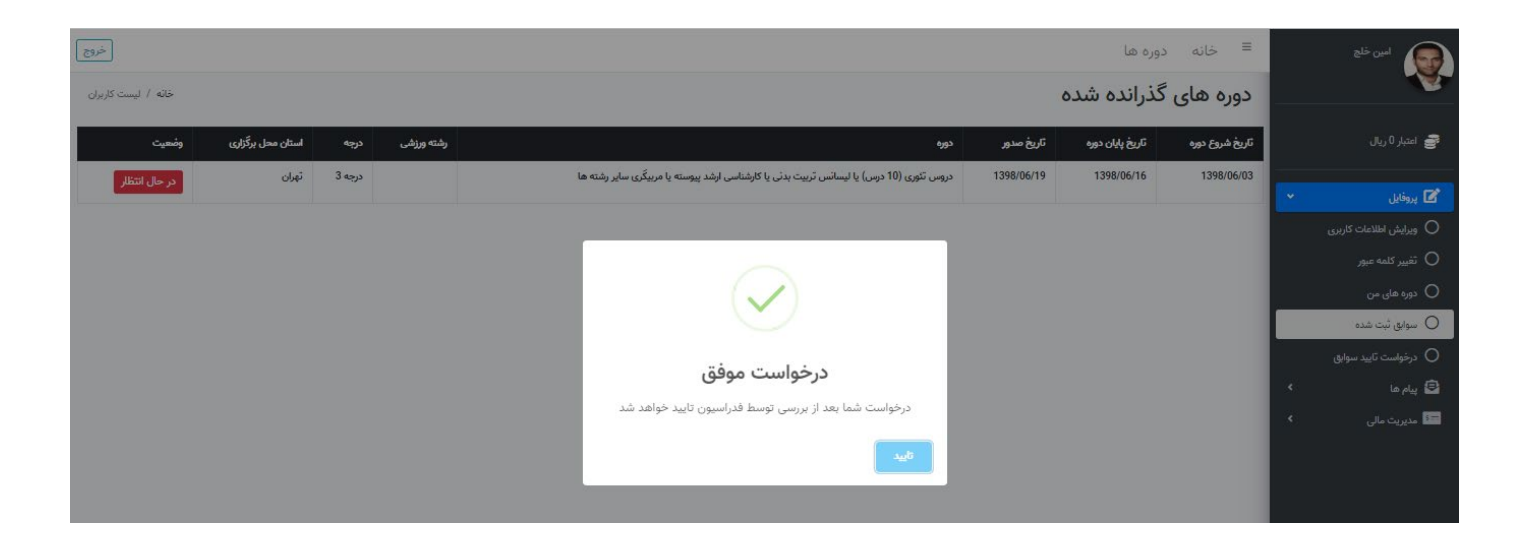

۱۲- مشاهده سوابق: سوابقی که توسط کاربر ثبت می شوند از طریق گزینه سوابق ثبت شده در پنل سمت راست قابل مشاهده و پیگیری می باشند.

| نلچ ≡ خا     | ≡ خانه          | وره ها           |       |           |                                                                                          |            |        |                   | خروج                |
|--------------|-----------------|------------------|-------|-----------|------------------------------------------------------------------------------------------|------------|--------|-------------------|---------------------|
| دوره د       | دوره های        | ذرانده شد        | ٥.    |           |                                                                                          |            |        |                   | خانه / لیست کاربران |
|              |                 |                  |       |           |                                                                                          |            |        |                   |                     |
| تاريخ شروع ه | تاريخ شروع دوره | تاريخ پايان دوره | ئارىغ | ریخ صدور  | دوره                                                                                     | رشته ورزشی | درچه   | استان محل برگزاری | وضعيت               |
| 1398/06/03   | 1398/06/03      | 1398/06/16       | i/19  | 1398/06/1 | دروس تئوری (10 درس) یا لیسانس تربیت بدنی یا کارشناسی ارشد پیوسته یا مربیگری سایر رشته ها |            | درجه 3 | تهران             | در حال انتظار       |
| · · · ·      |                 |                  |       |           |                                                                                          |            |        |                   |                     |
| ات کاربری    |                 |                  |       |           |                                                                                          |            |        |                   |                     |
| ور           |                 |                  |       |           |                                                                                          |            |        |                   |                     |
|              |                 |                  |       |           |                                                                                          |            |        |                   |                     |
| ىدە          |                 |                  |       |           |                                                                                          |            |        |                   |                     |
| بد سوابق     |                 |                  |       |           |                                                                                          |            |        |                   |                     |
| <            |                 |                  |       |           |                                                                                          |            |        |                   |                     |
| <            |                 |                  |       |           |                                                                                          |            |        |                   |                     |
|              |                 |                  |       |           |                                                                                          |            |        |                   |                     |
|              |                 |                  |       |           |                                                                                          |            |        |                   |                     |

۱۳ – ثبت نام در دوره آموزشی : برای ثبت نام و شرکت در دوره آموزشی جدید توسط سامانه باید به چند مورد توجه داشت:

- اطلاعات ضروري بايد كامل ثبت شده باشند.
- در صورتی که پیشنیاز برای دوره وجود داشته باشد باید پیشنیاز ها به عنوان سوابق توسط کاربر قبل از ثبت نام دوره جدید در سامانه ثبت و به تائید فدراسیون رسیده باشند.
  - جنسیت کاربر جهت ثبت نام در سامانه باید با جنسیت کلاس همخوانی داشته باشد.
    - شرایط سنی باید قابل قبول برای سامانه باشد.
      - ظرفیت کلاس تکمیل نشدہ باشد.

**نکته:** در صورتی که هر یک از موارد فوق نقض شود سامانه در حین ثبت نام پیام مناسب را به کاربر جهت رفه اشکال ارائه مینماید.

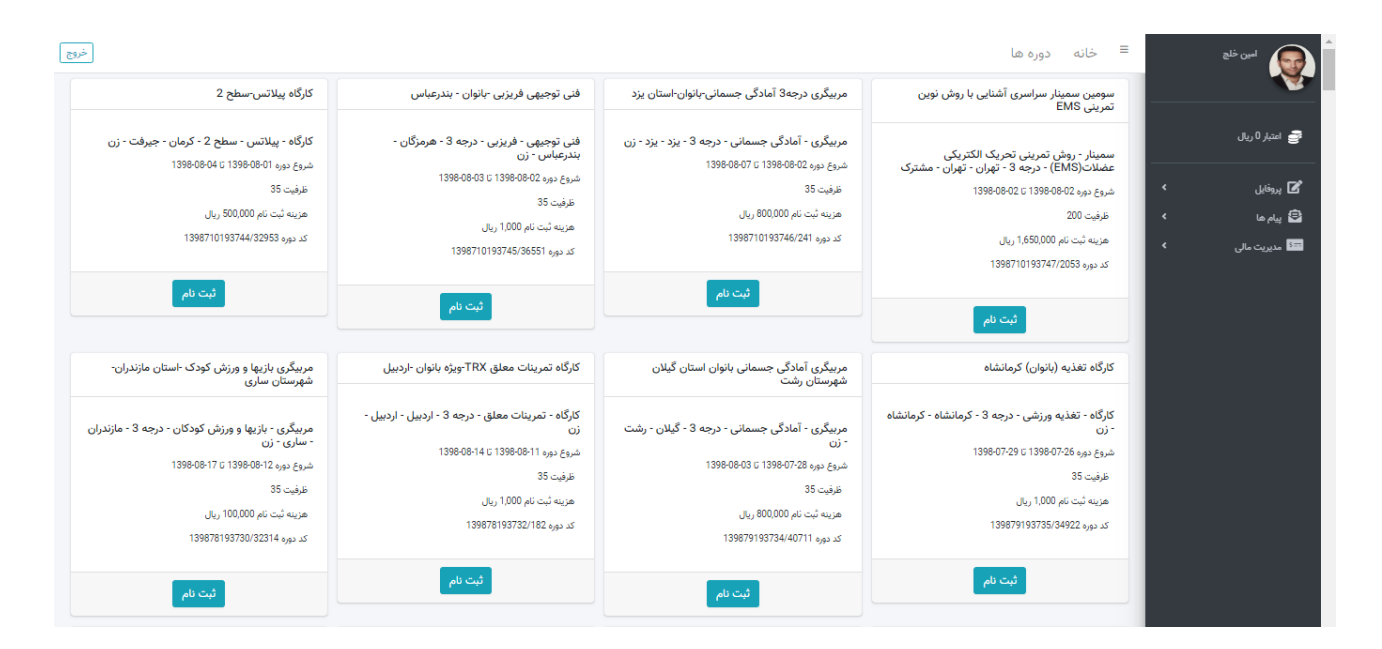

| فيلت درخواست دهنده              | تاريخ شروح ثبت نام           | تاريخ پايان ثبت نام * (مثال: ١٣٩٨/۵/١٥)                          |
|---------------------------------|------------------------------|------------------------------------------------------------------|
| هيقت زنجان                      | 1398/07/10                   | 1398/09/02                                                       |
| 9,00 C                          | درجه                         | رشته                                                             |
| کارگاه                          | سطح 2                        | پيلاتس                                                           |
| لرفيت *                         | جنسیت •                      | تاريخ شروح دوره                                                  |
| 35                              | مرد                          | 1398/09/13                                                       |
| کریچ پایان دیوہ<br>1398/09/16   | ديمين الرسين<br>1398/09/16   | استان محل برگزاری<br>زنجان                                       |
| ىقېر محل برگزارى                | نام محل برگزاری              | آدرس محل برگزاری                                                 |
| زنجان                           | مجموعه ورزشی مادران و کودکان | رتجان اراضی بالاتر از میدان شورا مجموعه ورزشی<br>مادران و کودکان |
| مرينية دورد(ريال)<br>جريمة دورد |                              |                                                                  |
| 500000                          |                              |                                                                  |
|                                 | دروس مرتبط په دوره           |                                                                  |
| نام درس : عملی                  | نام درس : تئوری              |                                                                  |
|                                 |                              |                                                                  |

۱۴- پس از انتخاب دوره مورد نظر و مطالعه جزئیات دوره و تصمیم به ثبت نام، کافی است روی گزینه <u>ثبت نام ک</u>لیک نموده و سپس یا از طریق پرداخت مستقیم آنلاین و یا در صورتی که قبلا اعتبار مالی برای شما منظور شده باشد از طریق کیف پول الکترونیکی نسبت به پرداخت آنلاین اقدام نموده و فرایند ثبت نام را به پایان رسانید.

| زنجان                                                      | 1398/09/16                            | 1398/09/16       |
|------------------------------------------------------------|---------------------------------------|------------------|
| آدرس محل برگزاری                                           | نام محل برگزاری                       | شهر محل برگزاری  |
| زنجان اراضی بالاتر از میدان شورا مجموعه<br>مادران و کودکان | تخاب روش پرداخت                       | زنجان ان         |
|                                                            | پرداخت آنلاین 🖬 🛛 پرداخت از کیف پول 🖬 | هزینه دوره(ریال) |
|                                                            |                                       | 500000           |
|                                                            | دروس مرتبط به دوره                    |                  |

| 14:5 <sub>5</sub>    | ⊙زمان باقی ماندہ          |                                                                                                    | 🎞 اطلاعات کارت    |
|----------------------|---------------------------|----------------------------------------------------------------------------------------------------|-------------------|
| اطلاعات پذیرنده      |                           |                                                                                                    | شماره کارت        |
| فدراسيون ورزش همگانی | نام فروشگاه:              |                                                                                                    | رمز دوم           |
| http://www.isfaf.ir  | آدرس فروشگاه:             |                                                                                                    | CVV2              |
| 262231774            | کد پذیرنده:               | ماه میال                                                                                                    | تاريخ انقضا       |
| ريال): 500,000       | مبلغ قابل پرداخت (        | 3 48601                                                                                                    | کد امنیتی         |
|                      | _                         | all all the first state of the first state of the f | ایمیل(اختیاری)    |
|                      |                           | پرداخت                                                                                                    |                   |
|                      |                           | د                                                                                                    | 🕄 راهنمای پرداخ   |
|                      | بروع می شود متصل شده اید. | با پروتکل امن (SSL) به دروازه پرداخت تجارت الکترونیك پارسیان که با آدرس https://pec.shaparak.ir                                                                                                    | 🗴 مشتری گرامی شما |

پس از پرداخت پیام مناسب مبنی بر اینکه ثبت نام شما با موفقیت انجام پذیرفت به شما نمایش داده میشود. کاربر قادر است با مراجعه به بخش دوره های من از پنل راست نسبت به ثبت نام قطعی خود در سامانه اطمینان حاصل نماید.

نکته: در صورتی که پیام موفقیت ثبت نام به شما نمایش داده نشد و عنوان دوره مورد نظر در لیست دوره های من نمایش داده نشده است ولی وجه

از حساب بانکی شما کسر شده باشد، جای نگرانی نیست و طی حداکثر ۷۲ ساعت وجه به حساب شما توسط بانک واریز میشود.

۱۵– فراموشی رمز: در صورتی که برای ورود با مشکل مواجه شدید و نام کاربری و رمز عبور مطابقت نداشتند و مطمئن هستید که قبلا در سامانه ثبت نام کرده اید باید فرایند فراموشی رمز عبور را دنبال نمایید.

**نکته:** در این فرایند باید حتما شماره موبایلی که در طی ثبت نام وارد کرده اید صحیح و در دسترس باشد، چون کد به آن ارسال میشود.

| از ورود حتما اقدام به تغییر کلمه عبور خود فرمایید | تغییر یافته لطفا پس ا                             |
|---------------------------------------------------|---------------------------------------------------|
| ورود به سامانه                                    |                                                   |
| فرم زیر را تکمیل کنید و ورود بزنید                |                                                   |
| •                                                 | کد ملی                                            |
| <b>A</b>                                          | رمز عبور                                          |
| ورود                                              | 📃 یاد آوری من                                     |
| ورود                                              | <b>یاد آوری من</b><br>مز عبورم را فراموش کرده ام. |

| 1.05         |
|--------------|
| دد سی        |
| شماره موبایل |
|              |

| بازیابی کلمه عبور !                       |
|-------------------------------------------|
| کد بازیابی را وارد کنید                   |
| توجه                                      |
| کد بازیابی دوباره برای شما ارسال شد<br>ok |

|   |  | وارد کنید | کد بازیابی را |
|---|--|-----------|---------------|
| [ |  |           |               |
|   |  |           |               |